Instructor: Yanan Wu TA: Khadija Nisar

Spring 2025

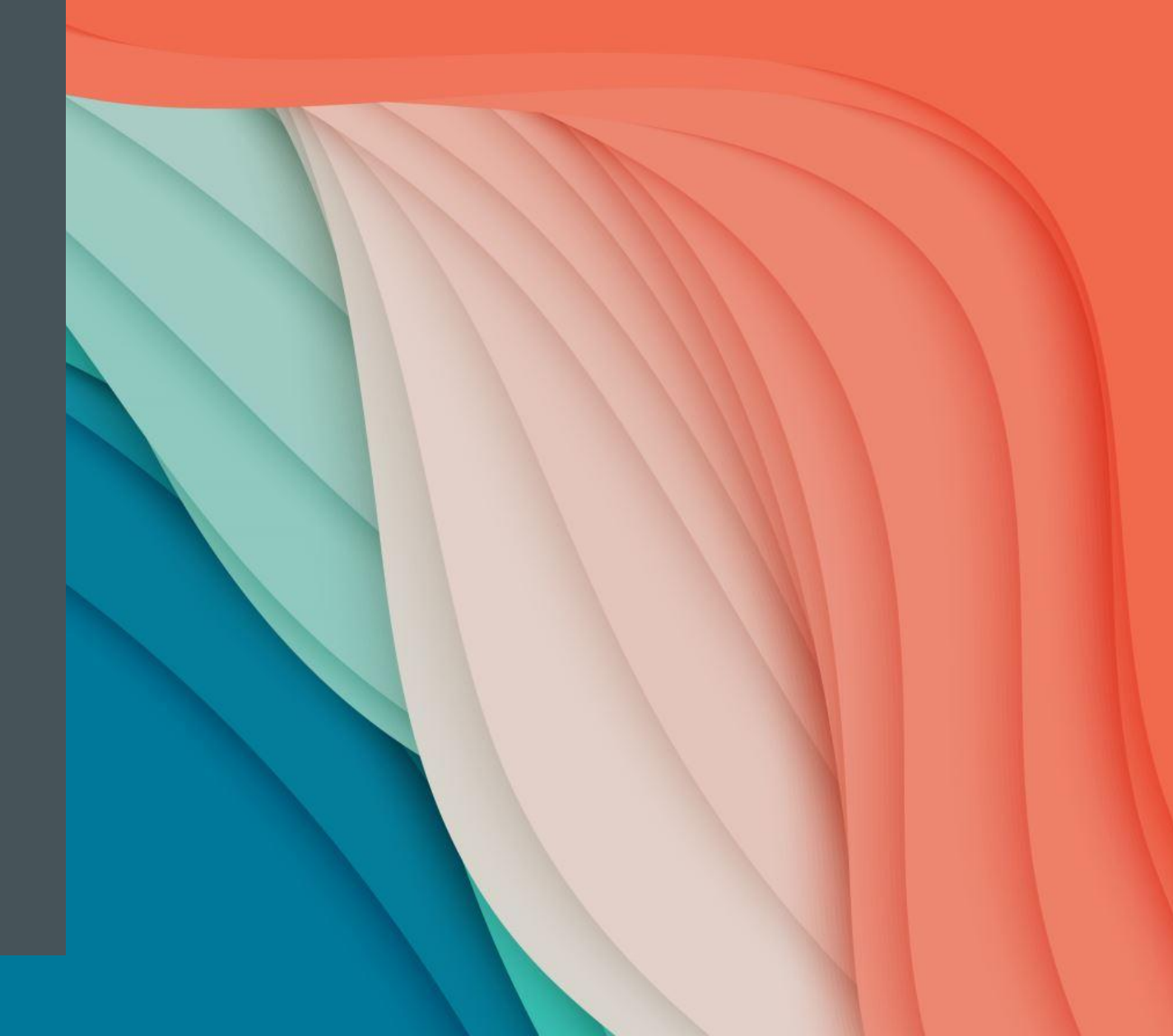

#### YANAN WU – VISITING ASSISTANT PROFESSOR

Education & Experience

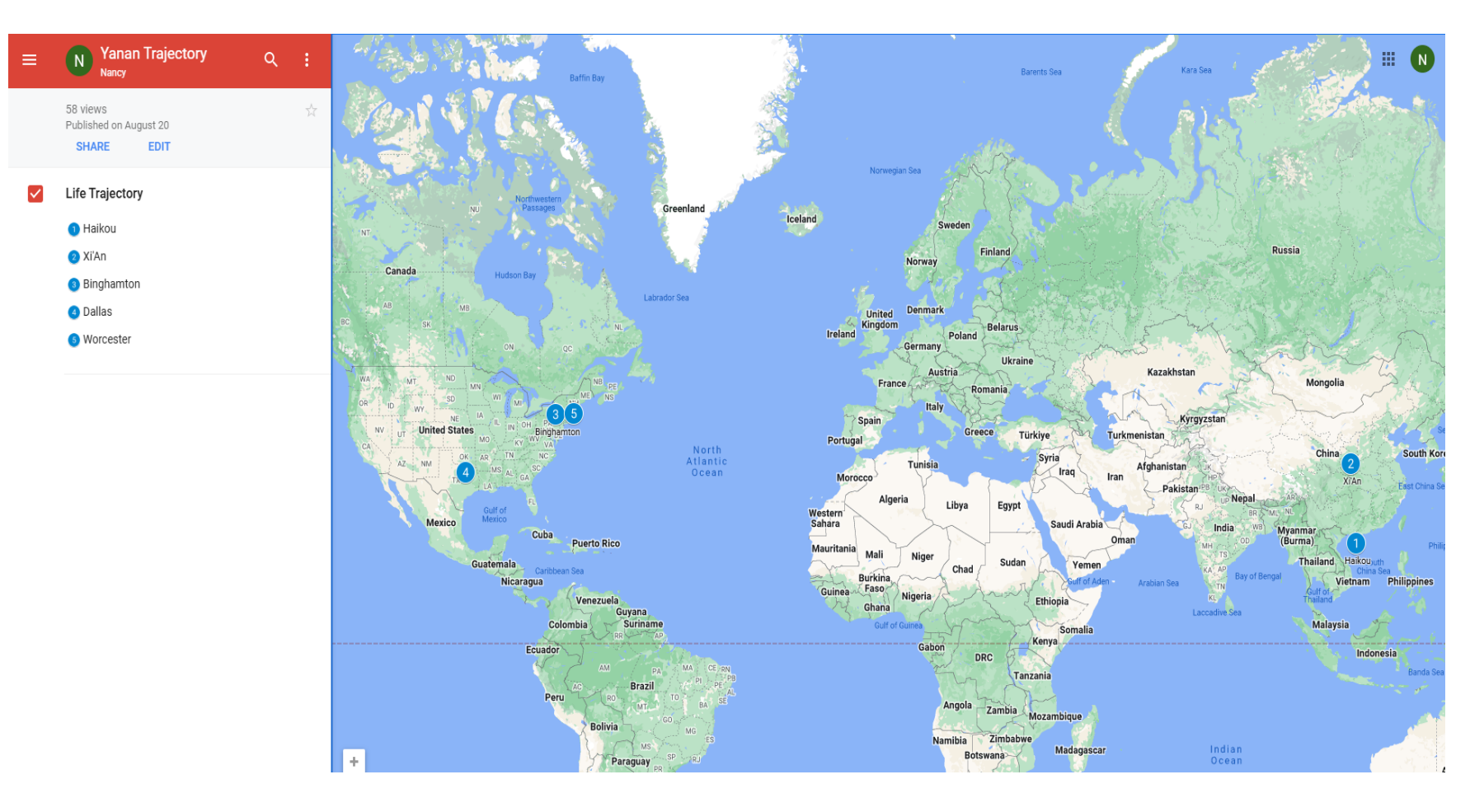

#### • Python Programming

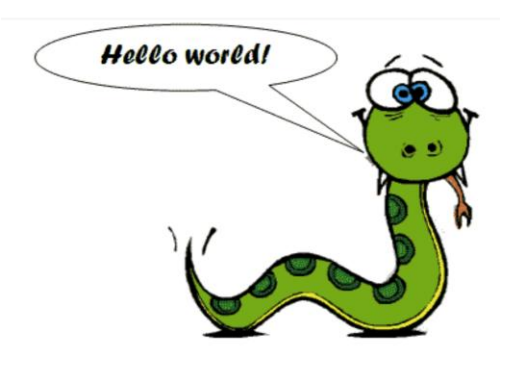

- 1. Manipulating Spatial Data
- 2. Web Mapping
- 3. Processing Raster
- 4. Data Analysis
- 5. Creating Custom Tool
- 6. Data Visualization
- 7.

...

• Spatial Database

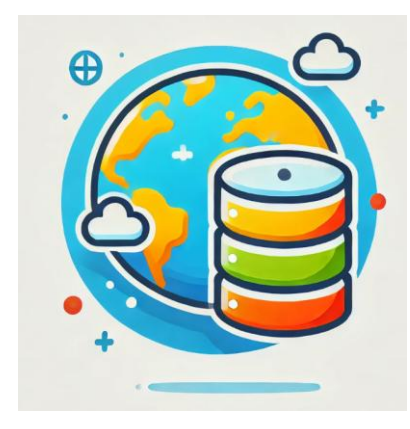

- 1. Geodatabase
- 2. SQL
- **3.** Proximity Analysis
- 4. Geometry processing
- 5. Raster processing
- 6. PostSQL with python
- 7. ...

#### • Intermediate Statistics

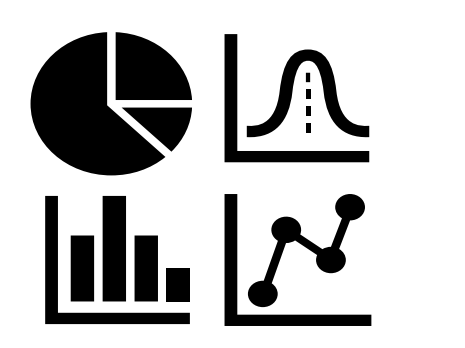

- 1. Bivariate regression
- 2. Logistics regression
- 3. PCA
- 4. GWR
- 5. Spatial Autocorrelation
- 6. ...

#### **INSTRUCTOR OFFICE HOUR**

- Instructor: Yanan Wu
- Email: yanawu@clarku.edu
- Office Hours: Tuesday & Thursday 1:30 pm 2:30 pm or by appointment
- Location: Jeff 220

#### TA INTRODUCTION

- Office Hours: 3: 00 5: 00 PM on Tuesday
- Office Location: Room 102 B, Main Geography Building

# HOW ABOUT YOU?

Your background (e.g., name, major, where you come from)

What is your funniest thing that happened during your winter break?

What relevant experience do you have with statistics?

What are your expectations for this course?

#### RESOURCES

- Introductory text is available for free via <u>https://www.openintro.org/book/os/</u>
- Intermediate book is Joseph Hair, William Black, Barry Babin and Rolph Anderson. Multivariate Data Analysis.
   Edition 7 or 8. Upper Saddle River NJ: Prentice Hall.

Amazon.com usually offers used copies for less than \$30.

https://www.amazon.com/Multivariate-Analysis-Joseph-Anderson-William/dp/9353501350/ref=pd\_cp\_14\_2/144-5828787-2724822? encoding=UTF8&pd\_rd\_i=9353501350&pd\_rd\_r=397e3554-2af1-476b-8336-5c1018af6453&pd\_rd\_w=Q3cmn&pd\_rd\_wg=XzEv7&pf\_rd\_p=0e5324e1-c848-4872-bbd5-5be6baedf80e&pf\_rd\_r=FYB3ZG6A42Z1ANQMRH1V&psc=1&refRID=FYB3ZG6A42Z1ANQMRH1V

#### COURSE REQUIREMENTS

Assignments: 9 in total

For any graded assignment, if the you do not agree with the grade received, the instructor and TA must be notified within one week after the assignment is graded.

- Late policy for lab
- One final project (oral presentation and paper report)

#### **EVALUATION**

- Assignments
   80% = nine assignments
  - Each assignment need to be completed using R
  - > You can ask for help with assignments from the instructor and TA, No plagiarism is allowed
- Final Project 20% = 15% oral + 5% written
  - > To apply & to interpret statistical procedures
  - > To make an oral presentation of a statistical analysis
  - > To write a report

| A          | 93.0 -<br>100.0 | B+ | 88.0 - 89.9 | C+ | 77.0 - 79.9 | D+ | 67.0 - 69.9 |
|------------|-----------------|----|-------------|----|-------------|----|-------------|
|            |                 | В  | 83.0 - 87.9 | С  | 73.0 - 76.9 | D  | 60.0 - 66.9 |
| <b>A</b> - | 90.0 - 92.9     | B- | 80.0 - 82.9 | C- | 70.0 - 72.9 | F  | 0.0 - 59.9  |

### **IMPORTANT DATES**

- Jan 22. Add/Drop ends (& last day to request audit) Full Semester
- No class
  - > Jan 20. University holiday
  - Feb 17. Wellness day
  - March 3-7 Spring Break
  - March 24-27 AAG Conference
- Final project
  - > April 14-24 Working on final project
  - > April 28 May 1 Final project presentation
  - > May 5 Final report due

#### COURSE WEBSITES ON GITHUB

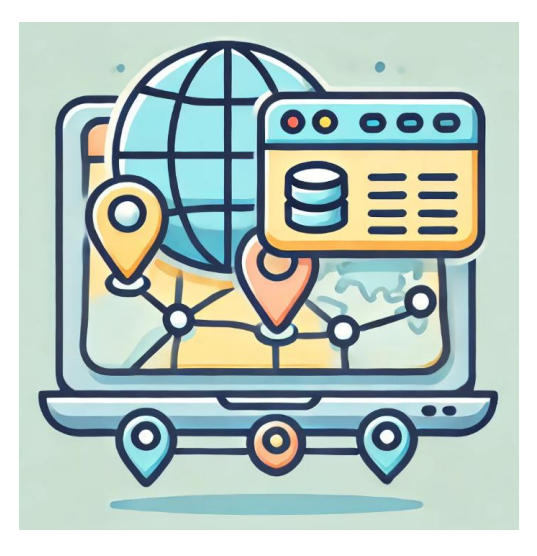

Spatial Database

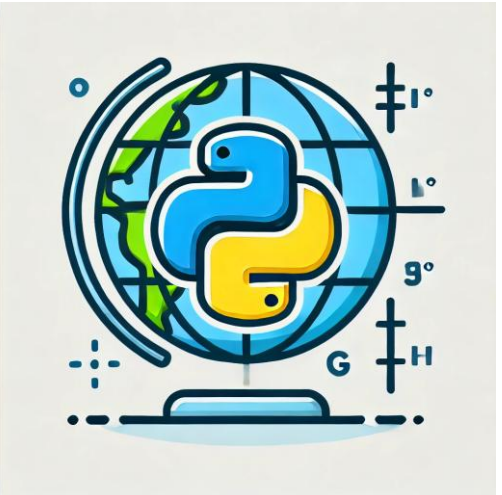

Python Programming

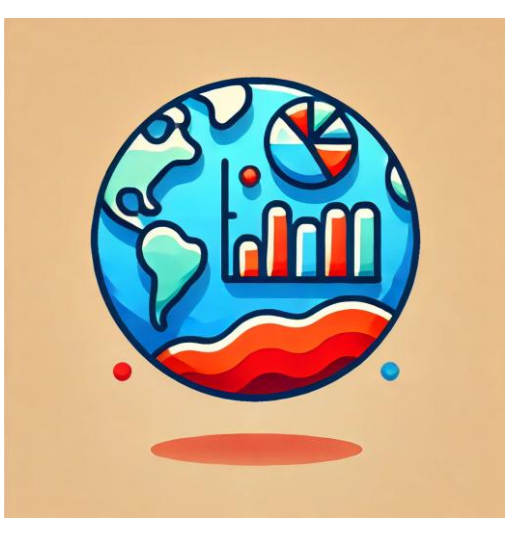

Intermediate Statistics

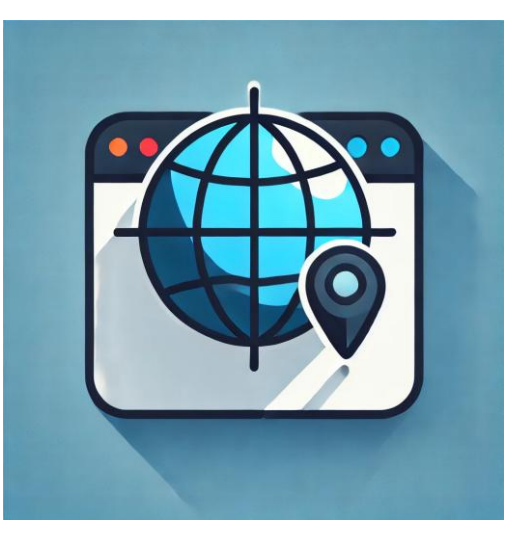

Web Mapping

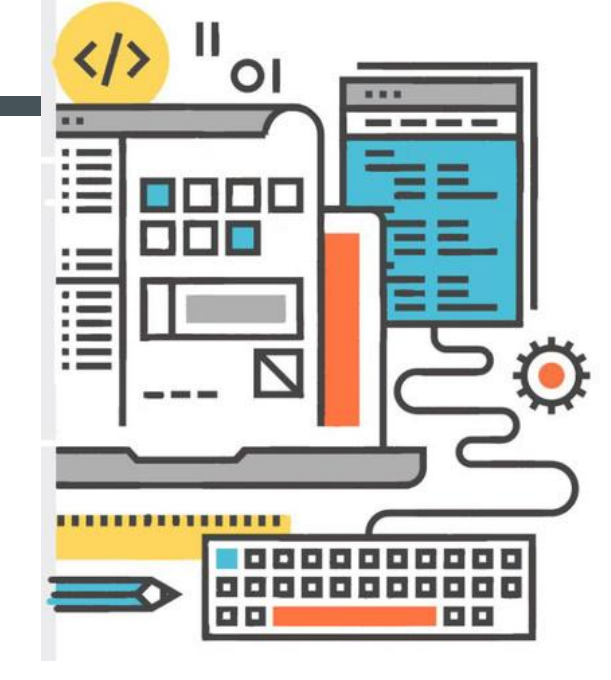

## GIS HELP DESK

#### NEW SPRING 2025 HOURS:

Need help with GIS? Can't make it to visit your professor or TA for office hours? Stop by our GIS Help Desk in the Jefferson Tower (6th floor), or in Jefferson 220A (2nd floor Jefferson building, Geog Main office) on Wednesdays, and visit one of our Help Desk Assistants!

| MONDAYS             | SASHA 9 AM - 11 AM |
|---------------------|--------------------|
| TUESDAYS            | SASHA 9 AM - 12 PM |
| WEDNESDAYS @ JF220A | SASHA 9 AM - 12 PM |
|                     | WYNNIE 2 PM - 5 PM |
| THURSDAYS           | WYNNIE 2 PM - 5 PM |
| FRIDAYS             | WYNNIE 3 PM - 5 PM |

GIS Help Desk hours follow a University schedule. If the University is closed from remote/online operations for any reason, the GIS Help Desk may also be unavailable. GIS Help Desk Assistants operate on a first-come, first-serve drop-in basis. Contact Marjorie Miller (marmiller@clarku.edu) with any questions, or call the Geography Main Office at 508-793-7336 for more information. The GIS Help Desk is sponsored by the Graduate School of Geography at Clark University.

## **SPRING 2025 HOURS**

# **GIS HELP DESK**

Please contact either of our GIS Help Desk Assistants during their specified hours for more information.

### SASHA GANNON | GEOG '24 MS-GIS '25

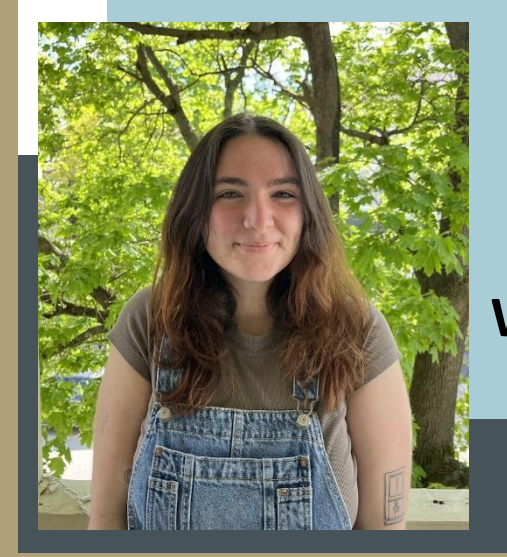

MONDAYS 9AM – 11AM TUESDAYS 9AM – 12PM WEDNESDAYS\* 9AM –12PM

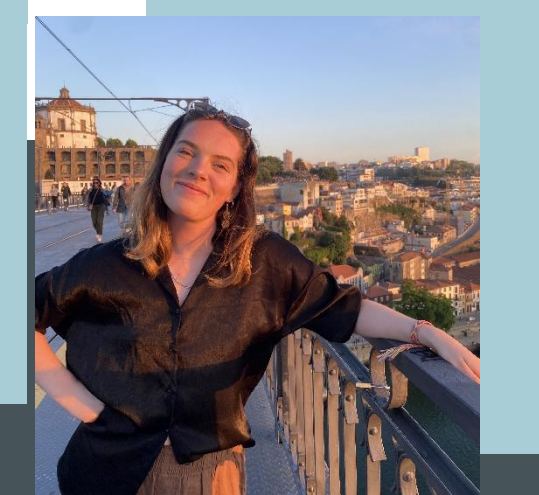

#### WYNNIE GROSS | GEOG '24 MS-GIS '25

WEDNESDAYS\* 3PM – 5PM THURSDAYS 2PM – 5PM FRIDAYS 3PM – 5PM

Help Desk hours follow a University schedule. If the University is closed (or if the Geography office is closed), the GIS Help Desk will be unavailable. Hours may be limited or extended during midterms/final exams. Any changes will be announced or posted on the Clark University Geography Facebook page. Appointments operate on a first-come, first-serve drop-in basis unless otherwise scheduled.
 508.793.7336 JEFFERSON TOWER, 6<sup>TH</sup> FLOOR; \*WEDNESDAYS ARE IN JEFFERSON 220A, GEOG MAIN OFFICE, JEFFERSON BUILDING, 2<sup>ND</sup> FLOOR\*

# WEEKLY SCHEDULE

Instructor: Yanan Wu TA: Khadija Nisar

Spring 2025

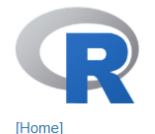

Download

R Project

What's New? Reporting Bugs

Conferences

Get Involved: Mailing Lists

Get Involved: Contributing Developer Pages

Search

R Blog

About R

Logo Contributors

CRAN

#### The R Project for Statistical Computing

#### Getting Started

R is a free software environment for statistical computing and graphics. It compiles and runs on a wide variety of UNIX platforms, Windows and MacOS. To **download** R, please choose your preferred CRAN mirror.

If you have questions about R like how to download and install the software, or what the license terms are, please read our answers to frequently asked questions before you send an email.

#### News

- The useR! 2025 conference will take place at Duke University, in Durham, NC, USA, August 8-10.
- R version 4.4.2 (Pile of Leaves) has been released on 2024-10-31.
- We are deeply sorry to announce that our friend and colleague Friedrich (Fritz) Leisch has died. Read our tribute to Fritz here.
- R version 4.3.3 (Angel Food Cake) (wrap-up of 4.3.x) was released on 2024-02-29.
- You can support the R Foundation with a renewable subscription as a supporting member.

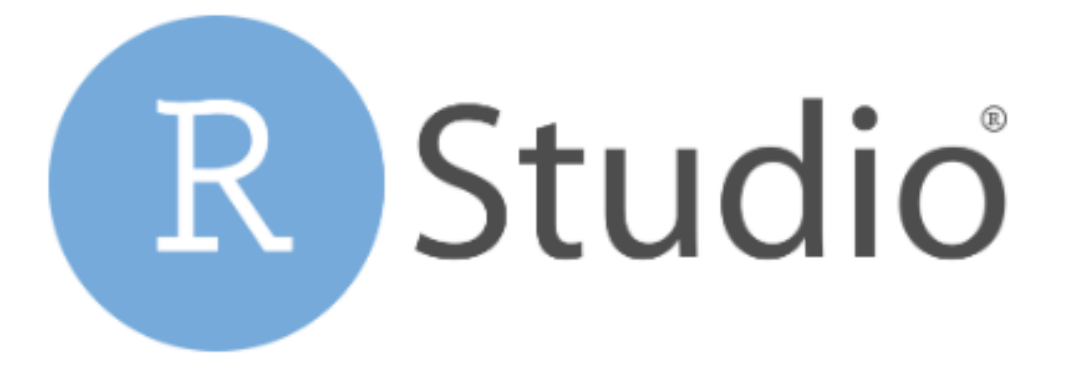

- COURSE INTRODUCTION
   SOFTWARE INSTALLATION
- R programming
- R-Studio
  - Open-source IDE (integrated development environment)

## WEEK 02 & 03

# Types of Statistics Descriptive Vs Inferential

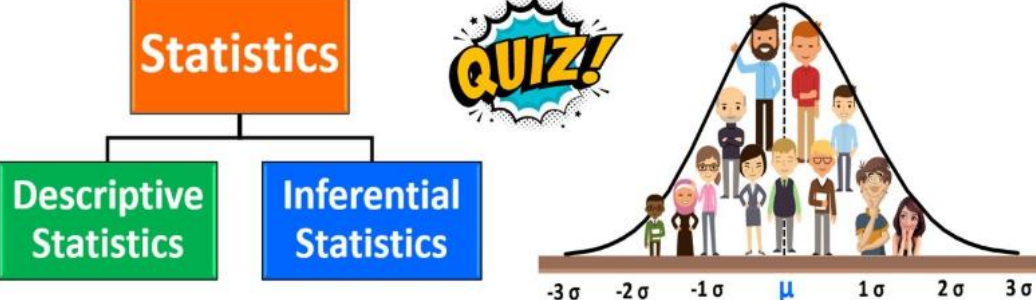

#### Steps for Performing Exploratory Data Analysis

æ

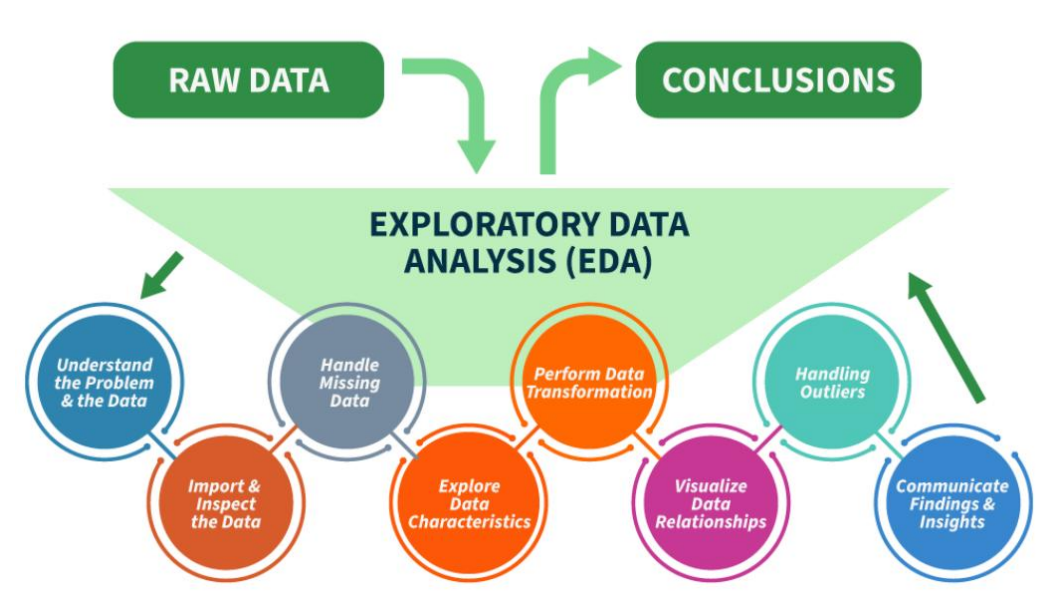

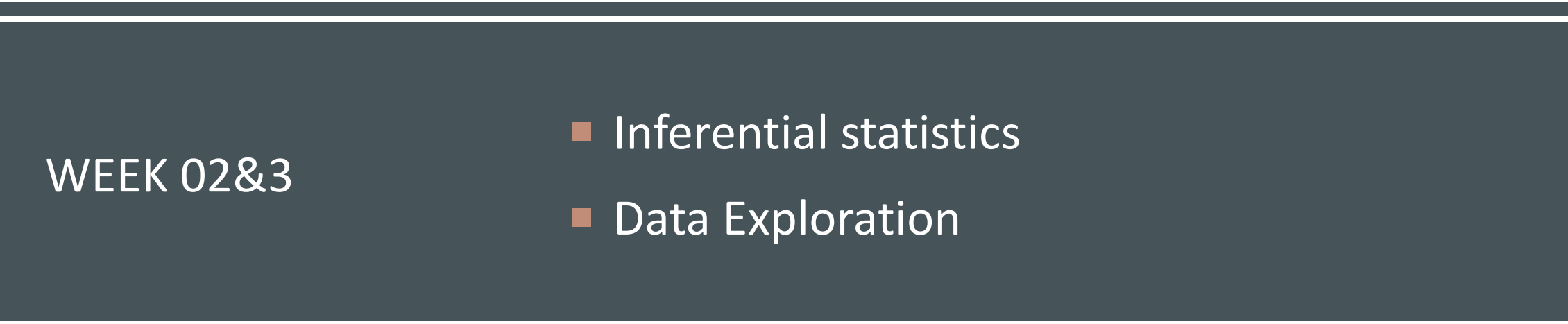

IMAGE SOURCE: <u>HTTPS://WWW.LINKEDIN.COM/PULSE/DESCRIPTIVE-STATISTICS-VS-INFERENTIAL-MEASURE-CENTRAL-NHTOC/</u>

HTTPS://WWW.GEEKSFORGEEKS.ORG/WHAT-IS-EXPLORATORY-DATA-ANALYSIS/

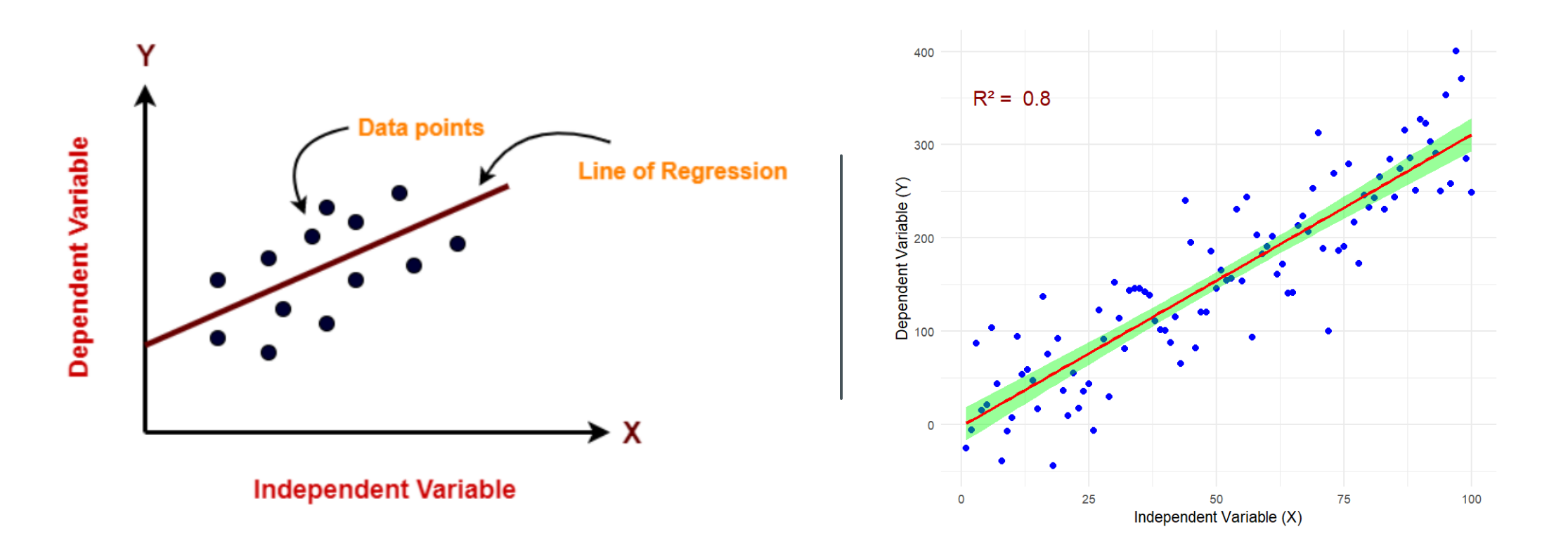

- Bivariate Regression
  - Key Assumption
  - Slope and Intercept
  - R square
  - Confidence Interval

# WEEK 05 & 06

#### MULTIPLE REGRESSION

#### **3D Regression**

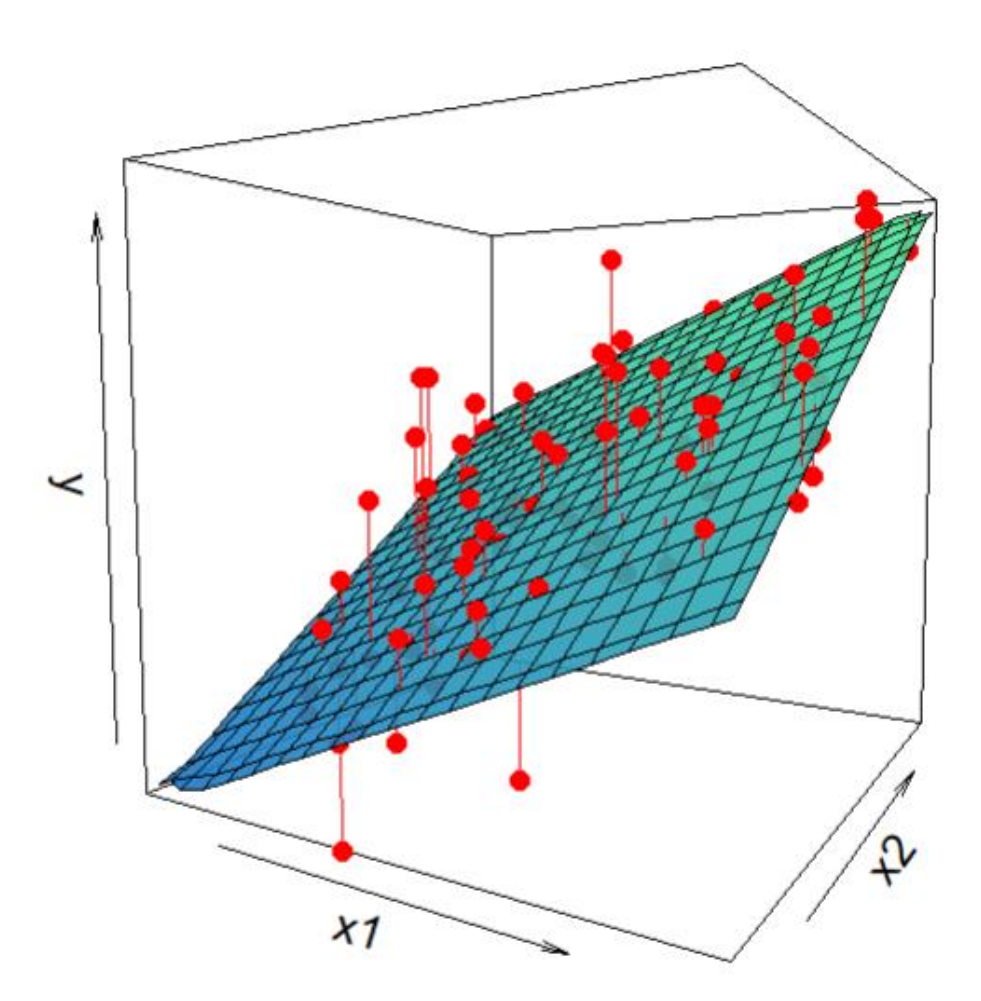

#### **REGRESSION CRITICISM**

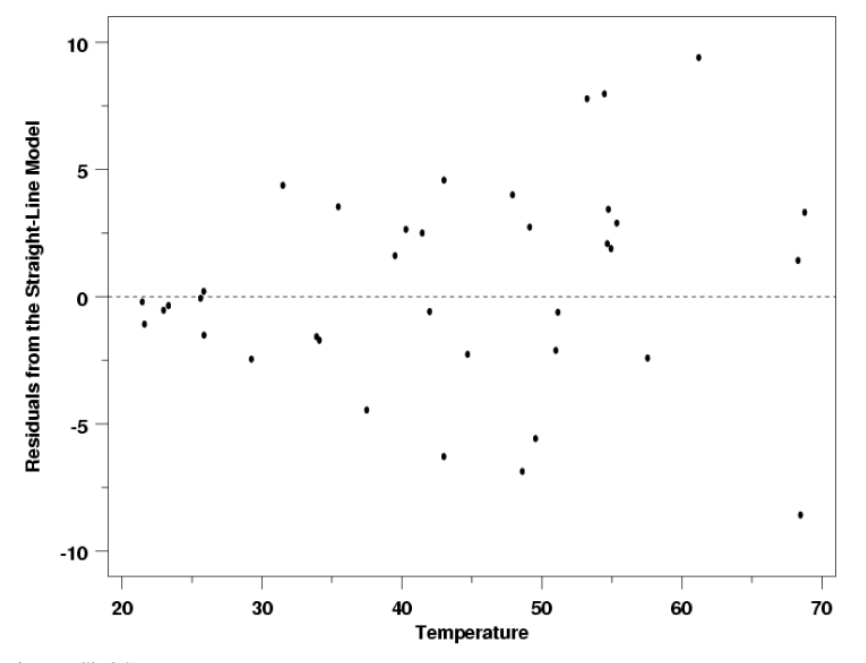

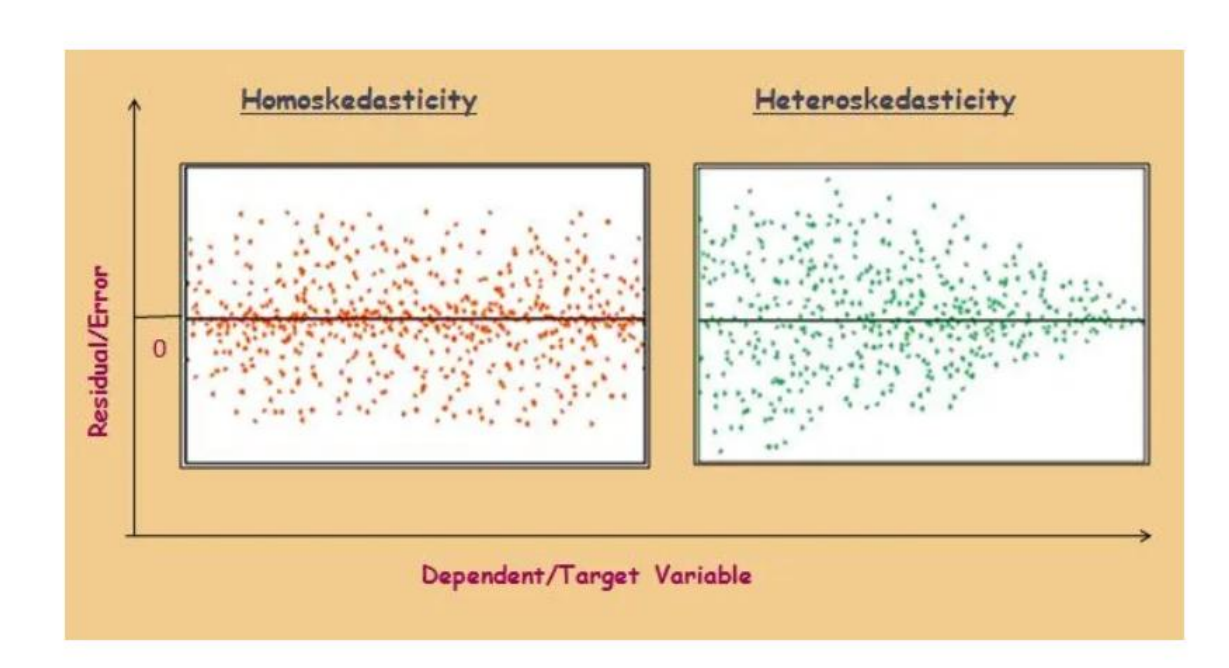

#### Happy Spring Break!

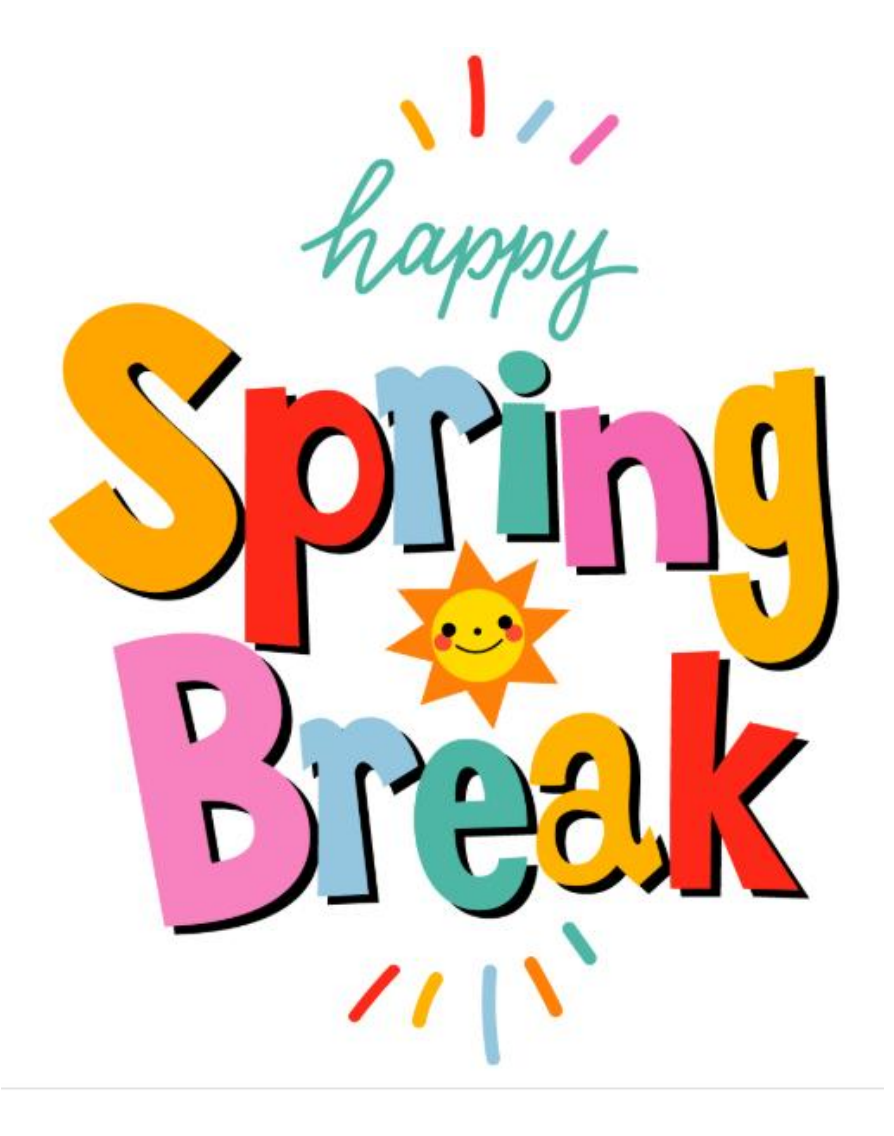

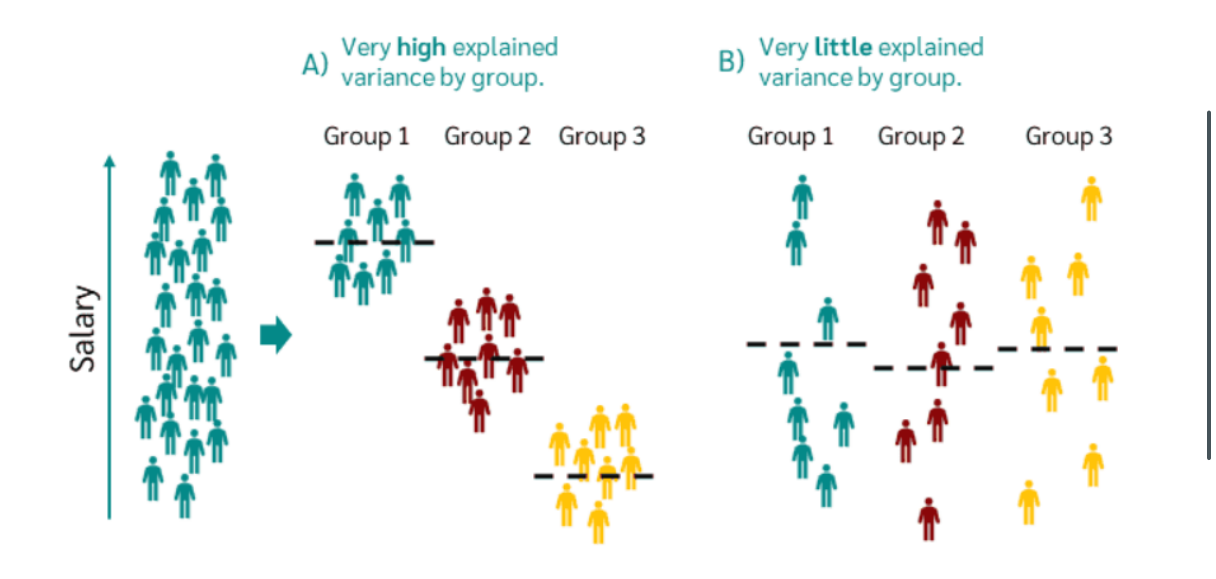

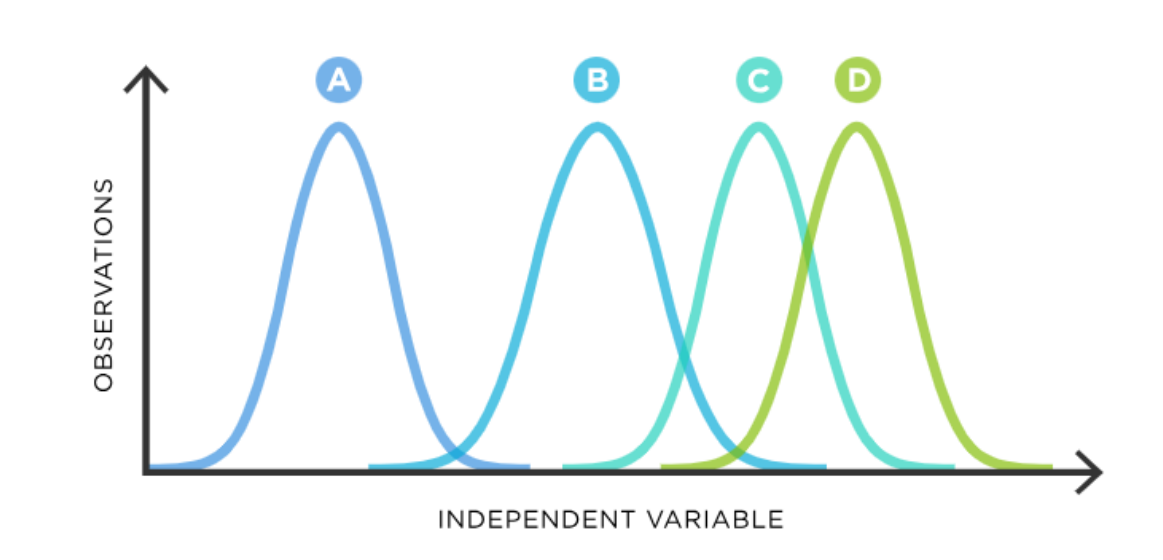

#### WEEK 09 ANOVA

- Assumption of ANOVA
- Type of ANOVA
- Diagnostic in ANOVA

LOGISTIC REGRESSION

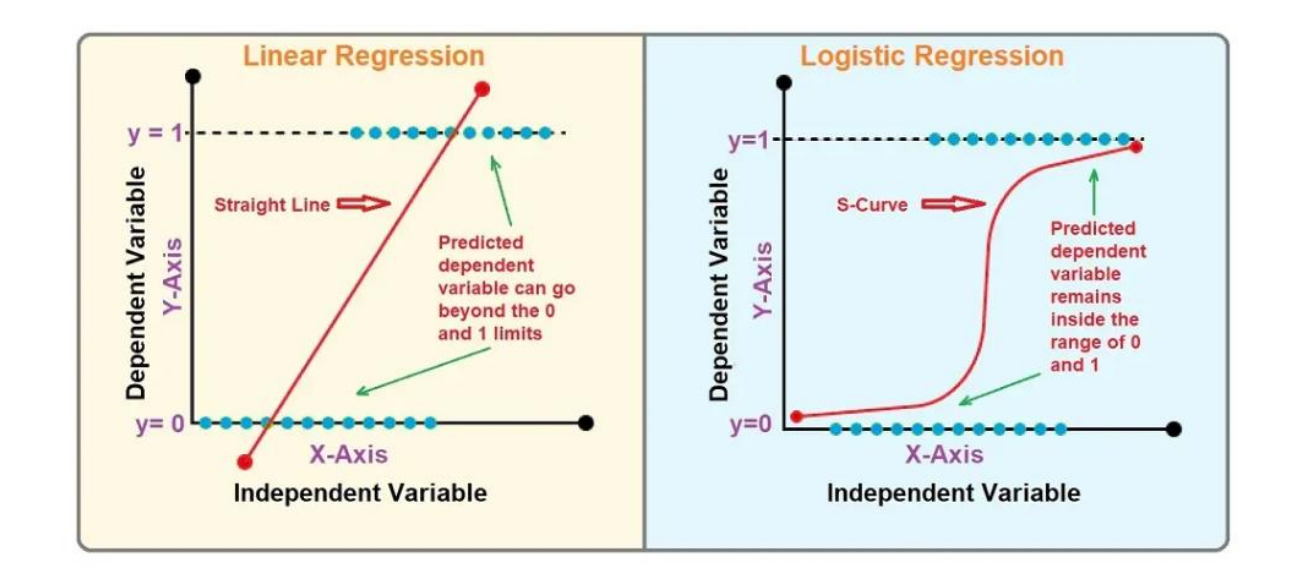

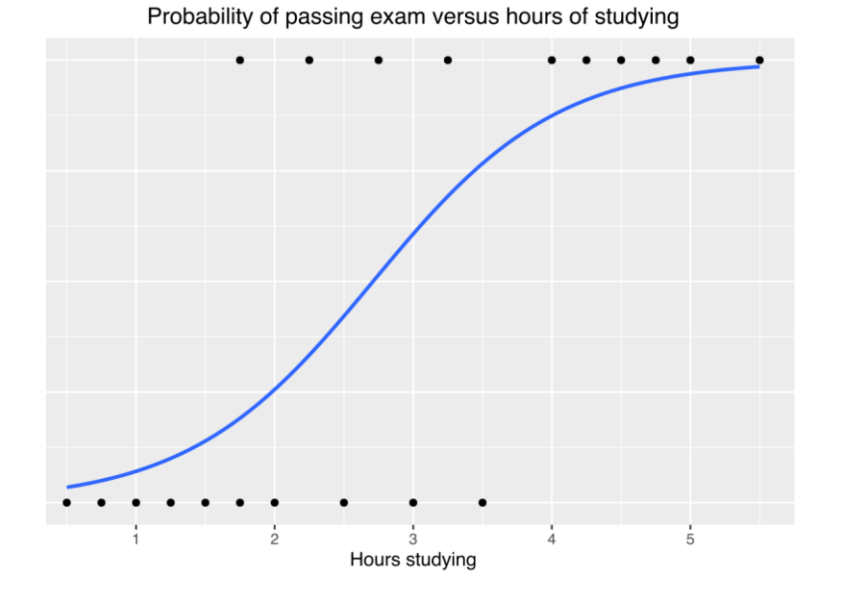

2025 AAG Conference

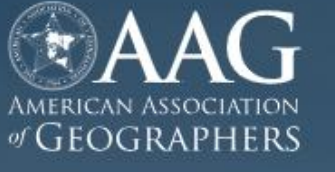

Community 🗸

🖌 🛛 About Us 🖌

Professional Journey 💊

# Where Geography Comes Together

**ABOUT US** 

 Principal Component Analysis

A powerful dimensionality reduction technique used in statistics and machine learning to simplify complex datasets.

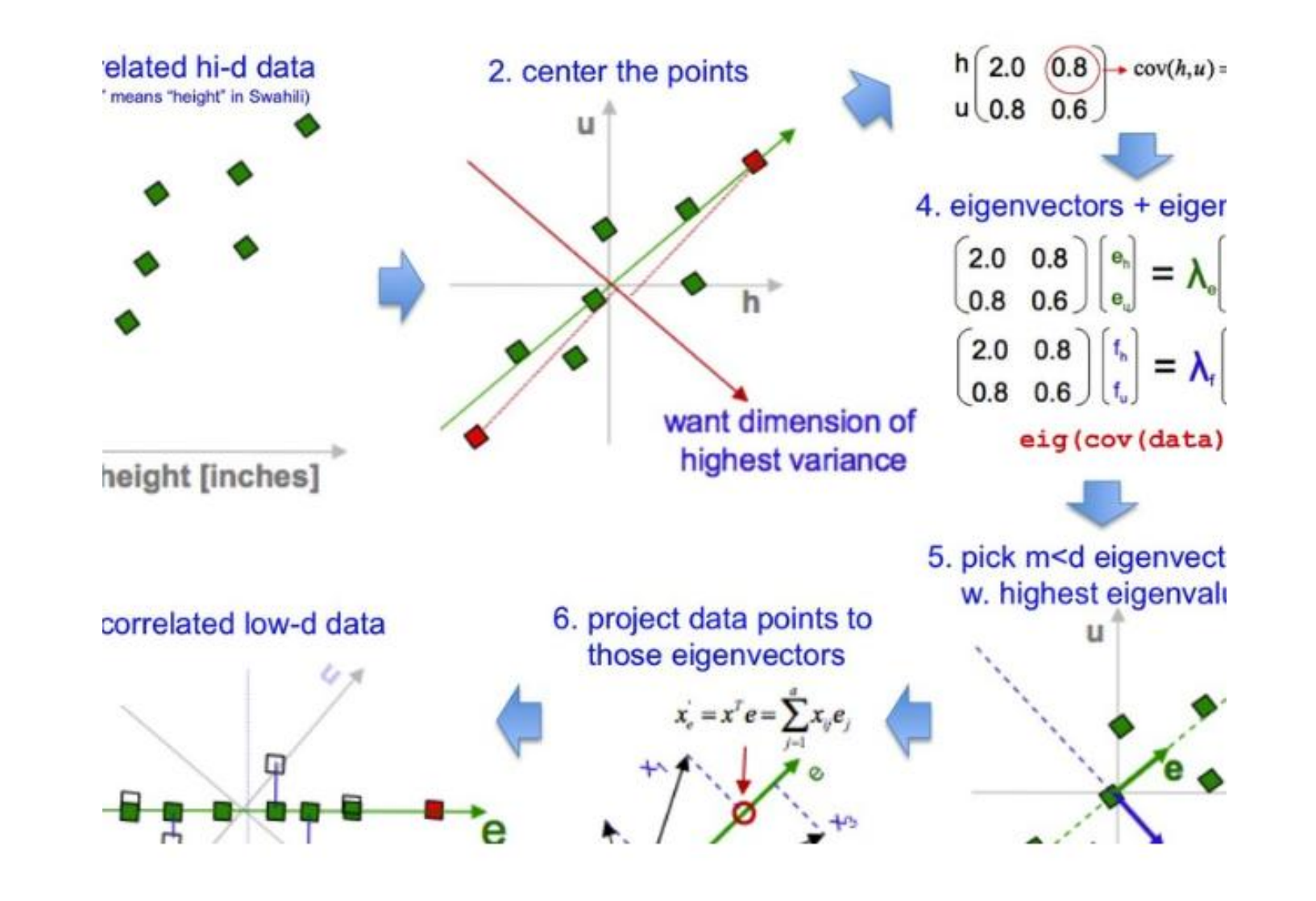

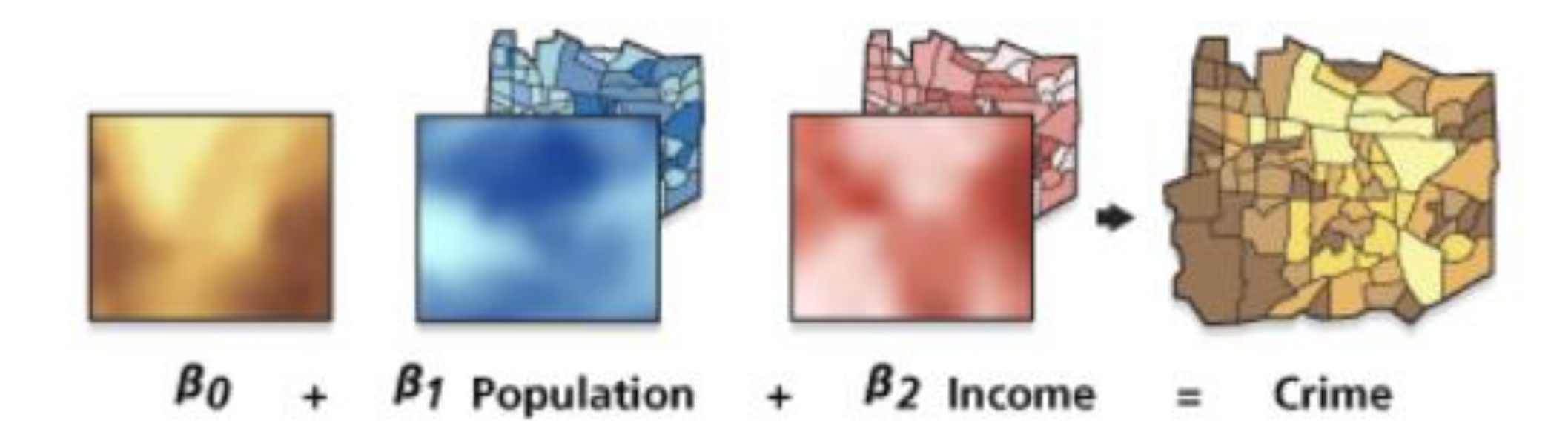

**GEOGRAPHICALLY WEIGHTED REGRESSION** 

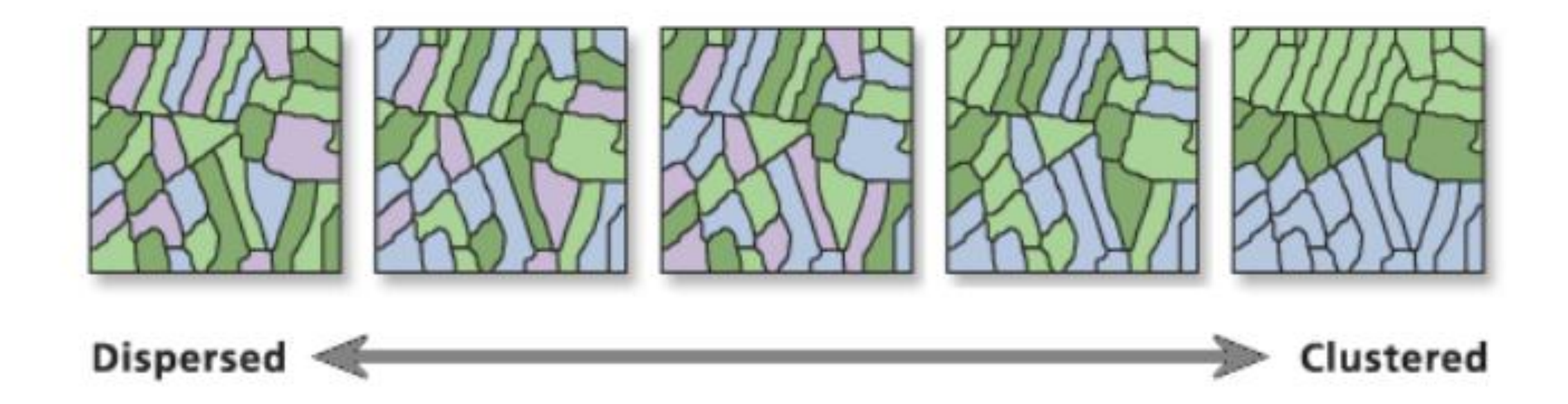

Spatial Autocorrelation

#### PREAMBLE

- A good online textbook, <u>Hands-on Programming with R</u>, for R beginner.
- Explore the R project website: <u>https://www.r-project.org/</u>
- Explore R Studio: <u>https://posit.co/</u>

#### **R-INTRODUCTION**

An online free learning source: <u>An Introduction to R</u>

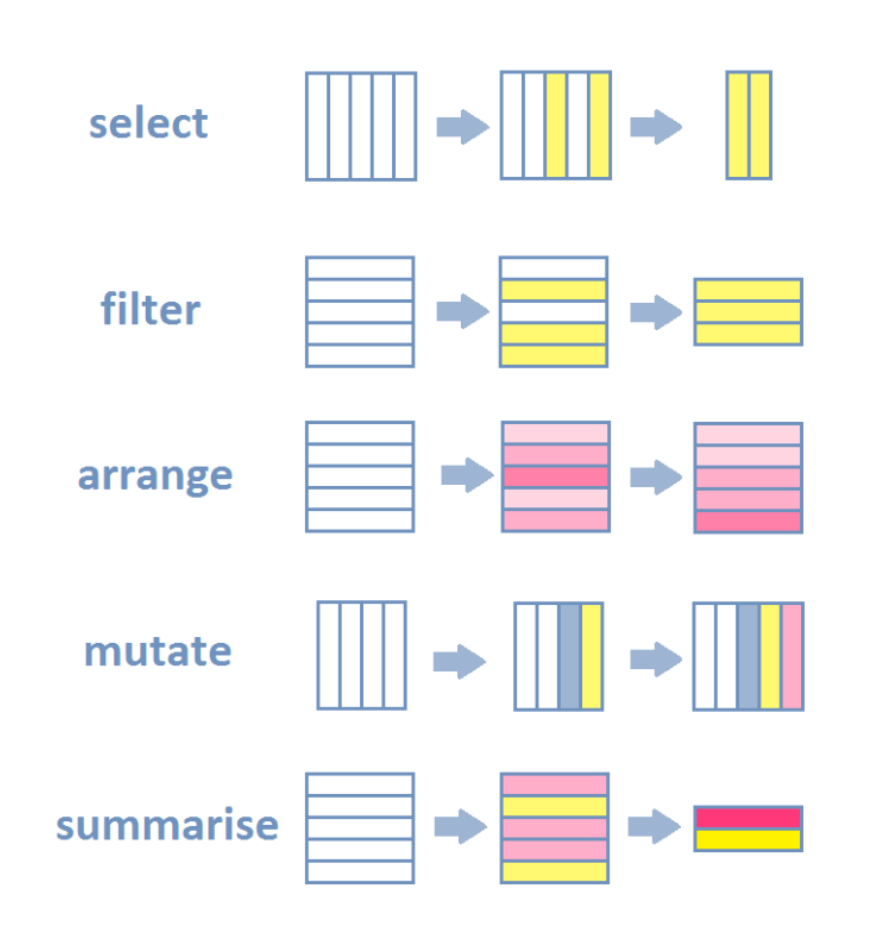

#### Data Manipulation

#### Data Visualization

- Data Visualization Section in <u>R for Data Science</u>
- Modern Data Visualization with R

Interactive Applications

Shiny Gallery in R

#### **R - INTRODUCTION**

Statistical Analysis

- Descriptive analysis (mean, median., etc)
- Regression analyses (linear, logistic, ect)
- Time series analysis (ARIMA, etc)
- Multivariate analysis (PCA, factor analysis)
- A handbook of statistical analysis in R

Geospatial Data Analysis

- Handle raster and vector data
- Analyze spatial data with sf, sp or raster

#### **R - INTRODUCTION**

#### Machine Learning

- Implement supervised learning (classification, regression).
- Apply unsupervised learning (clustering, dimensionality reduction).
- Perform deep learning with packages like keras or torch.
- Evaluate models using cross-validation and other metrics.

# LAB SESSION

Instructor: Yanan Wu TA: Khadija Nisar

Spring 2025

#### OVERVIEW OF RSTUDIO INTERFACE

- The panes
  - Left pane: R console
  - Right top pane: includes tabs such as *Environment* and *History*
  - Right bottom pane: File, Plots, Packages, Help and Viewer

| 🚰 🔹 📄 🛃 🥌 🌾 Go to file/function 🛛 🖾 🔹 Addins 🔹 |                                                                                                    |                                                                                   | Projec                                                                                                    |
|------------------------------------------------|----------------------------------------------------------------------------------------------------|-----------------------------------------------------------------------------------|----------------------------------------------------------------------------------------------------|
| Terminal × Background Jobs ×                   | Environment History Connections Tutorial                                                                                                    |                                                                                   |                                                                                                    |
|                                                | 🧭 🦙 🖬 🖙 Import Dataset 🔹 🌗 144 MB 🔹 🏒                                                                                                    |                                                                                   | 📃 List                                                                                                    |
|                                                | R = 🛛 👼 Giobal Environment =                                                                                                    |                                                                                   | Q,                                                                                                    |
|                                                | Environment is                                                                                                    | : empty                                                                           |                                                                                                    |
|                                                |                                                                                                    |                                                                                   |                                                                                                    |
|                                                |                                                                                                    |                                                                                   |                                                                                                    |
|                                                |                                                                                                    |                                                                                   |                                                                                                    |
|                                                | Car Back Behave Man Many Republic                                                                                                    |                                                                                   |                                                                                                    |
|                                                | Files Plots Packages Help Weave Presentation                                                                                                    |                                                                                   |                                                                                                    |
|                                                | Files Plots Packages Help Viewer Presentation<br>Quite viscer Soler () Nere Bark File * O Conte a, Barane @ More *<br>↑ Nore                                                                                                    |                                                                                   |                                                                                                    |
|                                                | Files     Plots     Packages     Help     Wewer     Presentation       QL New Force     O     New Bars File •     O     Dete:                                                                                                    | 520                                                                               | Modified                                                                                                    |
|                                                | Files     Plots     Packages     Help     Viewer     Presentation       QL Nork Society     Stoce Bank File •     O Detter     (a) Storane     (a) More •       A Name     A Name     (a) Storane     (a) Storane       Image: Storane     (a) Storane     (a) Storane                                                                                                    | 5ae<br>76.68                                                                      | Modified<br>5ep 29, 2024, 12:00                                                                                                    |
|                                                | Files     Piels     Packages     Help     Viewer     Presentation       Q     New Forder     O     New Sank File     O     Detete     Iterame     Iterame     Iterame       A lane     O     Rota       Image: Strate     Iterame     Iterame                                                                                                    | 500<br>7.6 KB<br>6.8 KB                                                           | Modified<br>Sep 29, 2024, 12:00<br>Cot 13, 2024, 8:59 P                                                                                        |
|                                                | Files     Plots     Packages     Help     Viewer     Presentation       Q     Ison Bank File + ○     Center (a) Baname     On the aname       ↓     Name     ○     A loane       ○     Romos     ○     Romos       ○     A loane     ○                                                                                                    | Ster<br>7.6 40<br>6.8 108                                                         | Modified<br>Sep 29, 2024, 12:00<br>Oct 13, 2024, 8:59 P                                                                                        |
|                                                | File     Plots     Packages     Help     Viewer     Presentation       Q1 here in Scient (Q)     Scient Sank File *     Q berter     Scient Scient (Q)       Q1 here     A hore       Q2 here     A hore       Q2 here     A hore       Q3 hore     A hore       Q4 hore     A hore       Q4 hore     A hore       Q4 hore     A hore       Q4 hore     A hore       Q4 hore     A hore       Q4 hore     A hore       Q4 hore     A hore                                                                                                    | 55a<br>7.5 KB<br>6.8 KB                                                           | Modified<br>59 29, 2034, 12:00<br>Oct 13, 2024, 8:59 P                                                                                         |
|                                                | Files     Plots     Pachages     Holp     Wener     Presentation       ●     Neter Soler     ●     Neter Soler     ●     Decise        ▲     Name     ●     ●     Nato     ●     ●       ●     ●     Nato     ●     ●     Arcois       ●     ■     Arcois     ●     ■       ●     ■     Arcois     ●       ●     ■     Arcois     ●       ●     ■     Arcois     ●       ●     ■     Arcois     ●                                                                                                    | 50e<br>7.6 48<br>6.8 45                                                           | Modified<br>Sep 29, 2024, 12:00<br>Oct 13, 2024, 8:59 P                                                                                        |
|                                                | Fets       Pots       Packages       Help       Viewer       Presentation         Q1 keek solder       Q1 keek Bask Fite *       Q bete       a, Banane       Q0 kore *         Q1 keek solder       A kane       Q1 keek solder       A kane       Q1 keek solder       A kane         Q1 keek solder       A kane       Q1 keek solder       A kane       Q1 keek solder       A kane         Q2 korder       A kane       Q2 keek solder       A kane       Q2 keek solder       Q2 keek solder       Q2 keek solder       Q2 keek solder       Q2 keek solder       Q2 keek solder       Q2 keek solder       Q2 keek                                                                                                    | 52#<br>76.40<br>68.48<br>24.40                                                    | Modified<br>5ep 29, 9024, 12:00<br>Oct 13, 2024, 8:59 P<br>Dec 9, 2024, 12:24 P                                                                |
|                                                | Files     Picks     Picks     Picks     Picks       Q     New Factor     O     Desk     Desk       Q     New Factor     O     Desk     Desk       Q     None     O     Desk     Desk       Q     None     O     Desk     Desk       Q     None     O     Desk     Desk       Q     Arcidition     Desk     Desk       Q     Desk     Desk     Desk                                                                                                    | 512e<br>7.5 KB<br>6.8 KB<br>2.4 KB<br>407 5                                       | Modified<br>5ep 29, 2024, 12:00<br>Oct 13, 2024, 8:59 P<br>Dec 9, 2024, 12:24 P                                                                |
|                                                | Files       Plots       Packages       Help       Viewer       Presentation         Q1 Nork Noder       Q1 Nork Bank Title *       Q Detter       (a) Benare       (a) More *         A None       A None       A None       A None       (a) Anota         Q2 Restory       (a) Anota       (a) Anota       (a) Anota         Q2 Anota       (a) Anota       (a) Anota       (a) Anota         Q3 Detted S Po 3.3       (a) Custom Office Emplates       (b) Detted S Po 1.3         Q2 Detted S Po 1.4       (b) Detted S Po 1.5       (b) Detted S Po 1.5         Q3 Detted S Po 1.5       (b) Detted S Po 1.5       (c) Detted S Po 1.5         Q4 Detted S Po 1.5       (c) Detted S Po 1.5       (c) Detted S Po 1.5         Q4 Detted S Po 1.5       (c) Detted S Po 1.5       (c) Detted S Po 1.5         Q4 Detted S Po 1.5       (c) Detted S Po 1.5       (c) Detted S Po 1.5         Q5 Detted S Po 1.5       (c) Detted S Po 1.5       (c) Detted S Po 1.5         Q5 Detted S Po 1.5       (c) Detted S Po 1.5       (c) Detted S Po 1.5                                                                                                    | 528<br>7.6 %<br>6.8 %<br>2.4 %<br>402 %<br>205 %                                  | Modified<br>5ep 29, 2024, 12:00<br>Oct 13, 2024, 8:59 P<br>Dec 9, 2024, 12:24 F<br>5ep 12, 2024, 10:24<br>F<br>5ep 12, 2024, 10:24             |
|                                                | Files       Plots       Packages       Holp       Wear       Presentation         ●       More       ●       Boats       ●       Boats       ●       Boats       ●       Boats       ●       Boats       ●       Boats       ●       Boats       ●       Boats       ●       ●       Boats       ●       Boats       Boats                                                                                                    | 500<br>7.6 KB<br>6.8 KB<br>2.4 KB<br>402 B<br>2040 2 KB<br>2040 2 KB<br>2040 2 KB | Modified<br>Sep 39, 3024, 1200<br>Oct 13, 2024, 1204<br>Sep 12, 2024, 1204<br>Sep 12, 2024, 1204<br>New 27, 2024, 849<br>New 27, 2024, 849     |
|                                                | Fals       Packages       Help       Viewer       Presentation         Image: Note Noder       Note Bank File       Optice       State         Image: Note Noder       Note Noder       Didite       Image: Noder         Image: Note Noder       Note Noder       Note Noder       Image: Noder         Image: Noder Noder       Note Noder       Noder       Image: Noder         Image: Noder Noder Noder Noder       Noder Noder       Noder Noder         Image: Noder Noder N | 528<br>76 KB<br>68 KB<br>422 B<br>236 2 KB<br>236 2 KB                            | Mooffred<br>Sep 29, 3024, 1200<br>Oct 13, 2024, 859 P<br>Sep 21, 2024, 1020<br>Sep 12, 2024, 1020<br>Horv 27, 2024, 464<br>Horv 27, 2024, 4649 |

#### OVERVIEW OF RSTUDIO INTERFACE

- Starts a new pane on the left
  - File New File R Script

| 🔹 🥸 💣 📲 🔚 🛑 🍺 Go to file/function 🔡 🗄 🔹 Addins 👻       |                          |                                                                                                    |                                         | Project: I                                                                                  |
|--------------------------------------------------------|--------------------------|----------------------------------------------------------------------------------------------------|-----------------------------------------|---------------------------------------------------------------------------------------------|
| Untitled1 ×                                            | -0                       | Environment History Connections Tutorial                                                                                                    |                                         |                                                                                             |
| 🗇 🗇 🗐 🔚 🗆 Source on Save   🔍 🎢 🚽 🗐                     | 🖚 Run   🏞 🏠 🔄 Source 🗸 🖻 | 😅 🕞 📑 Import Dataset 👻 🌗 144 MiB 👻 🎻                                                                                                    |                                         | 🗏 List 🝷                                                                                    |
| 1                                                      |                          | R 🝷 💁 Global Environment 👻                                                                                                    |                                         | Q,                                                                                          |
|                                                        |                          | Environment is empty                                                                                                    |                                         |                                                                                             |
|                                                        |                          |                                                                                                    |                                         |                                                                                             |
| 11 (Top Leve) :<br>nsole Terminal # Background Jobs // | R Soriet :=              |                                                                                                    |                                         |                                                                                             |
|                                                        |                          |                                                                                                    |                                         |                                                                                             |
|                                                        |                          | Files Plots Packages Help Viewer Presentation                                                                                                    |                                         |                                                                                             |
|                                                        |                          | New Folder V New Blank File V Delete Rename Wore V                                                                                                    |                                         |                                                                                             |
|                                                        |                          | A Name                                                                                                    | Size                                    | Modified                                                                                    |
|                                                        |                          | RData                                                                                                    | 7.6 KB                                  | Sep 29, 2024, 12:00                                                                         |
|                                                        |                          | Rhistory                                                                                                    | 6.8 KR                                  | Oct 13, 2024, 8:59 P                                                                        |
|                                                        |                          |                                                                                                    |                                         |                                                                                             |
|                                                        |                          | Alcois                                                                                                    |                                         |                                                                                             |
|                                                        |                          | ArrGIS Dep 2.2                                                                                                    |                                         |                                                                                             |
|                                                        |                          | ArcGIS Pro 3.3                                                                                                    |                                         |                                                                                             |
|                                                        |                          | ArcGIS Pro 3.3     Giscon Confice Templates                                                                                                    | 2.4.15                                  |                                                                                             |
|                                                        |                          | ArcGIS Pro 3.3     Custom Office Templates     Defaultridg                                                                                                    | 2.4 KB                                  | Dec 9, 2024, 12:24 F                                                                        |
|                                                        |                          | Arctis Fro 3.3     Gottom Office Templates     Custom Office Templates     Oddunturdap     Oddunturdap     Oddunturdap                                                                                                    | 2.4 KB<br>402 B                         | Dec 9, 2024, 12:24 P<br>Sep 12, 2024, 10:03                                                 |
|                                                        |                          | ArcGIS Pro 3.3  Custom Office Templates  Default.rdp  Default.rdp  D | 2.4 KB<br>402 B<br>236.2 KB             | Dec 9, 2024, 12:24 P<br>Sep 12, 2024, 10:03<br>Nov 27, 2024, 8:48 P                         |
|                                                        |                          | ArctiS Pro 3.3     ArctiS Pro 3.3     ArctiS Pro 3.3     Bernet Custom Office Templates     Order Strategy     Order Strategy     Order Strategy     Order Strategy     Dr. Vanan Wu RF02.pdf                                                                                                    | 2.4 KB<br>402 B<br>236.2 KB<br>236.2 KB | Dec 9, 2024, 12:24 i<br>Sep 12, 2024, 10:03<br>Nov 27, 2024, 8:48<br>Nov 27, 2024, 8:49     |
|                                                        |                          | Arctil S Pro 3.3     Custom Office Templates     Custom Office Templates     Office Templates     Office Temp    | 2.4 KB<br>402 B<br>236.2 KB<br>236.2 KB | Dec 9, 2024, 12:24 f<br>Sep 12, 2024, 10:03<br>Nov 27, 2024, 8:48 f<br>Nov 27, 2024, 8:49 f |

#### OVERVIEW OF KEYBOARD SHORTCUTS

- Keyboard shortcuts
  - Help Keyboard Shortcuts Help

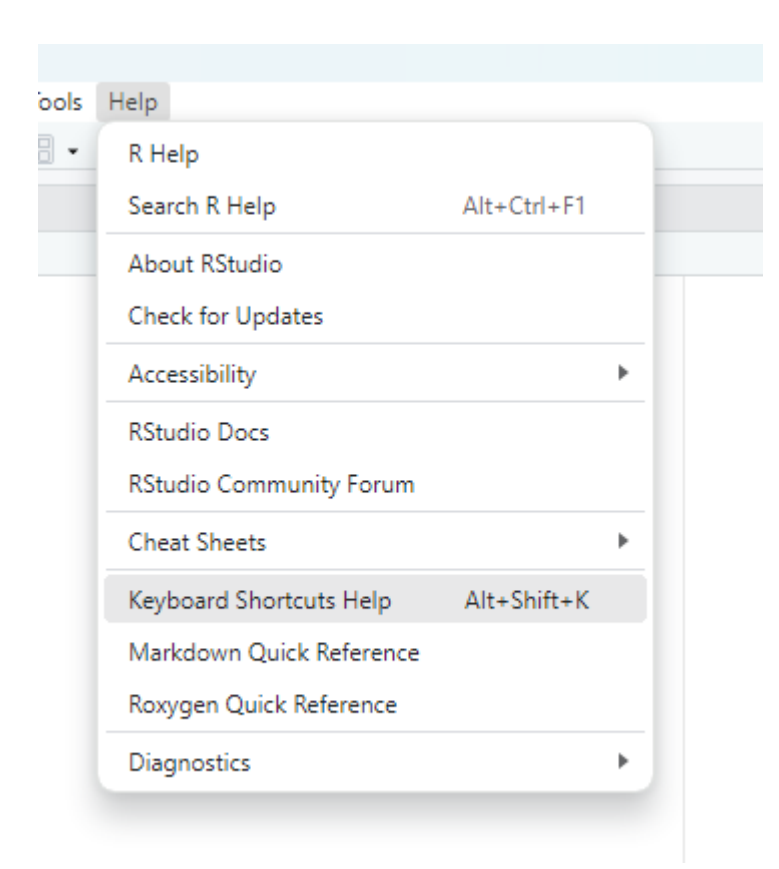

#### OVERVIEW OF CHEATSHEETS

- Cheatsheets in Rstudio
  - Help Cheatsheets

| s | Help                     |             |   |                                   |   |   |
|---|--------------------------|-------------|---|-----------------------------------|---|---|
| • | R Help                   |             |   |                                   |   |   |
|   | Search R Help            | Alt+Ctrl+F1 |   |                                   |   |   |
|   | About RStudio            |             |   | 📑 Run 🍠                           | Ŷ | Ð |
|   | Check for Updates        |             |   |                                   |   |   |
|   | Accessibility            |             | ۲ |                                   |   |   |
|   | RStudio Docs             |             |   |                                   |   |   |
|   | RStudio Community Forum  |             |   |                                   |   |   |
|   | Cheat Sheets             |             | • | RStudio IDE Cheat Sheet           |   |   |
|   | Keyboard Shortcuts Help  | Alt+Shift+K |   | Data Transformation with dplyr    |   |   |
|   | Markdown Quick Reference |             |   | Data Visualization with ggplot2   |   |   |
|   | Roxygen Quick Reference  |             |   | List manipulation with purrr      |   |   |
|   | Diagnostics              |             | Þ | Package Development with devtools |   |   |
|   |                          |             |   | Web Applications with shiny       |   |   |
|   |                          |             |   | Interfacing Spark with sparklyr   |   |   |
|   |                          |             |   | R Markdown Cheat Sheet            |   |   |
|   |                          |             | _ | R Markdown Reference Guide        | _ |   |
|   |                          |             |   | Browse Cheat Sheets               |   |   |
|   |                          |             |   |                                   |   |   |

#### **GLOBAL SETTING**

- .RData
  - Save your workspace, including variables, data frames, lists, and other objects
- Cons
  - Causing confusions especially when we share code with others and assume they have this .Rdata file
- Tools Global Options
  - Change the setting as below

#### Workspace

Restore .RData into workspace at startup:

Save workspace to .RData on exit: Never

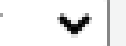

### WORKING DIRECTORY

- Get working directory where your scripts and workspaces are stored
  - getwd()
  - Run this command:
    - Ctrl + Enter
    - Or Run in R
  - The returning strings, e.g., "C:/Users/yy00021/Documents" is the path to the working directory
  - The windows convention uses slash \ to separate sub-directories
  - However, R uses forward slash / or a double backward slash \\
- Change working directory
  - I suggest you to setup a specific directory for this course
  - setwd('D:\\Spring2025\\geog247')
  - Now check your working directory again

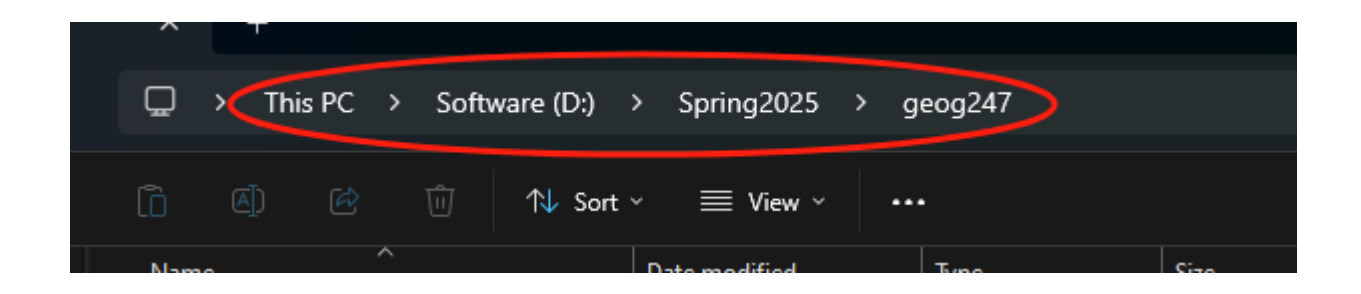

#### CONSOLE WINDOW

- The character > in CONSOLE window indicates that R is ready to receive new commands
- It show up when R completed executing a script

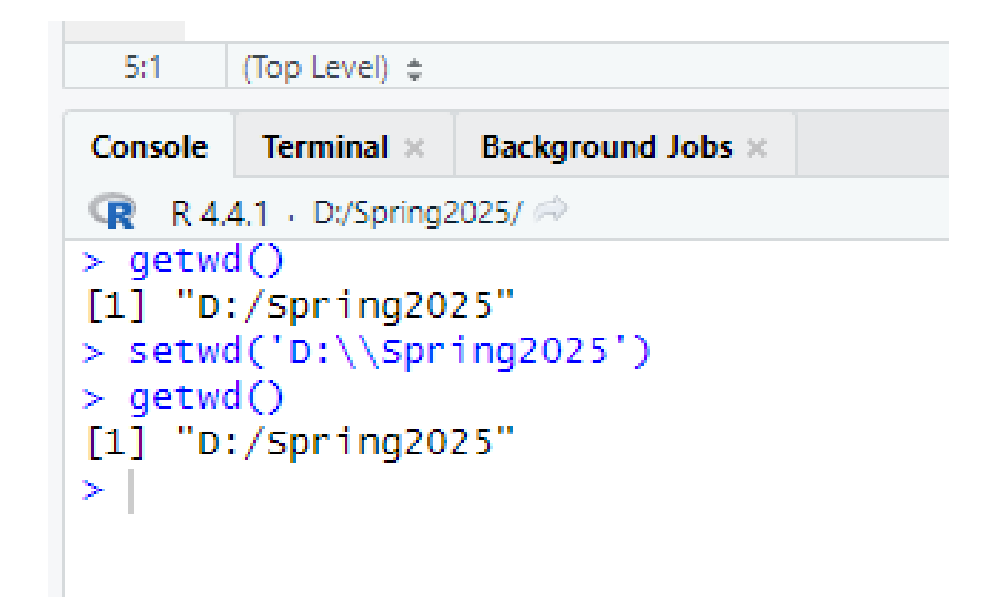

#### **TERMINATE SCRIPT**

The Esc Key or pressing on the CONSOLE window to terminate the script

```
## Terminate script
i <- 1
while (i>0) {
  print('good')
}
```

### GET HELP

- Get help for activate libraries
  - help('dplyr')
  - ?dplyr
- Get help for all installed libraries
  - ??dplyr
  - help.search('dplyr')

#### INTERACTING WITH THE R-CONSOLE

- All commands (or programs) can be stored in external \*.R script-files
- Single command or a set of highlighted commands can be run using shortcut (shift+enter) or Run button in R
- All commands can be run use the Source button in R
- Scroll through the history of previously commands in R
- Using shortcut key (Ctrl + L) or broom icon to clean the Console window

### VARIABLES IN R

- Variable names
  - Variables are created using the assignment operator
  - Variables can store different types of data (numeric, character, logical, etc.).
  - Variables can be reassigned new values anytime.
  - The <u>document</u> shows professional naming for your code
- Object in the ENVIRONMENT
  - Any data structure or function that is defined using commands becomes an object in the ENVIRONMENT

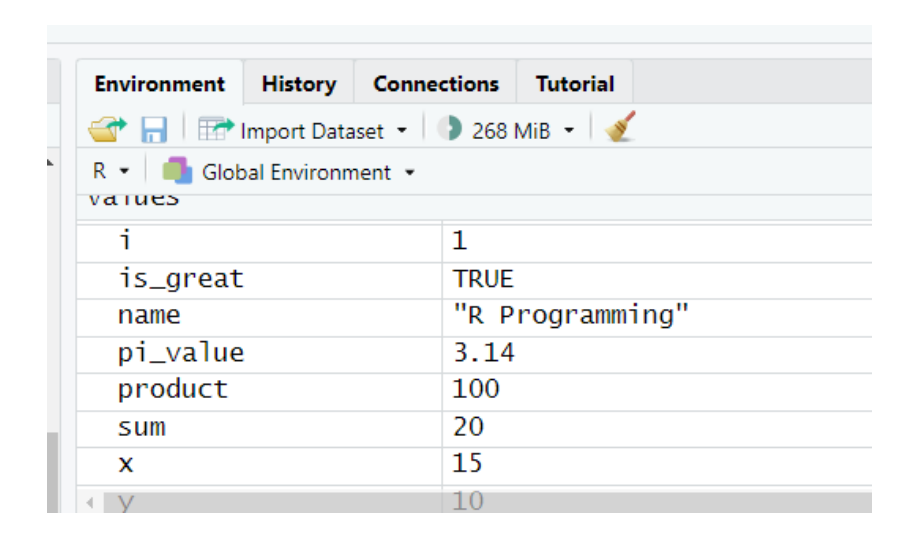

- Remove objects
  - The objects can be removed from the ENVIRONMENT
  - rm(x)
- Clean ENVIRONMENT
  - Broom icon in the ENVIRONMENT mean bar
  - or rm(list=ls())

## LIST IN R

- Creating a list
  - A list in R is a flexible data structure that can contain elements of different types: numbers, characters, vectors, matrices, data frames, or even other lists.
  - It's like a container for multiple objects.
- Accessing elements in a list
  - Use [[ ]] to access elements by position or name.
  - Use \$ to access elements by name.

#### DATA SETS

- Read csv
  - read.csv() for reading CSV files.
- Check columns
  - Accessing column names using colnames()
- Add new columns
  - Adding columns based on calculations or conditions

## PRACTICES

Instructor: Yanan Wu TA: Khadija Nisar

Spring 2025

#### PRACTICES

- Explore Tools and Help in RStudio
- Explore the different tables in RStudio